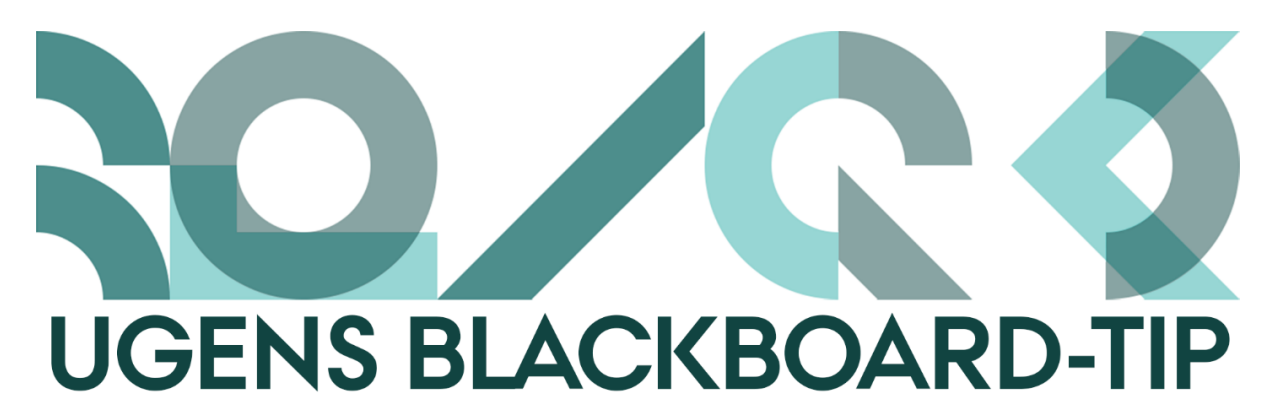

## Smart, multifunktionel tilmeldingsliste til

## studerende

Har du brug for at de studerende kan tilmelde sig forskellige ting i dit kursus? Det kunne være

- Vejledningssessioner hvem ønsker vejledning og hvornår?
- Ekskursioner hvem skal med?
- Temaer de gerne vil arbejde med hvem vil fordybe sig i hvad?
- Ansvarsområder til forberedelse hvem har hvilke dele af forberedelsen til undervisningen som særligt fokusområde?
- Etc.

Værktøjet *SignUp List* giver dig mulighed for at oprette en eller flere lister, som de studerende kan tilmelde og afmelde sig samt stille sig på venteliste til. Du kan derudover også automatisk oprette grupper på baggrund af tilmeldinger. Dem kan du senere f.eks. bruge til at

- Kommunikere igennem til den begrænsede gruppe af studerende.
- Lave indhold med adaptive release til måske de skal have særlige opgaver eller materiale?
- Stille gruppeafleveringer til.
- Få dem til at samarbejde i gruppeværktøjerne.
- Lave Smart Views i Grade Centre måske din TA skal have særligt fokus på bestemte studerende som med Smart Views er lette at finde?

## Sådan gør du

- Find eller opret det menupunkt hvor du ønsker at lave en SignUp List.
- 2. Klik på Build Content og herefter SignUp List.

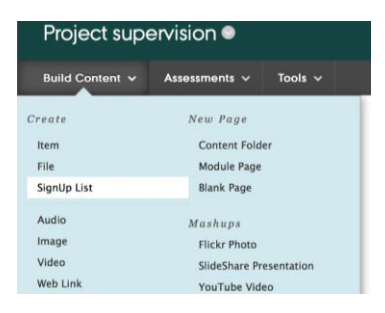

3. Giv listen et navn og forklar lidt om hvad de studerende skal.

| Content Information                                                                              |                                                                                                    |                 |
|--------------------------------------------------------------------------------------------------|----------------------------------------------------------------------------------------------------|-----------------|
| ⚠️ 🔆 Name                                                                                        | Project supervision 10/10 - 10.00-10.3(                                                                                                    |                 |
| Colour of Name                                                                                   | Black                                                                                                    |                 |
| Text<br>For the toolbar, press ALT+F10                                                           | (PC) or ALT+FN+F10 (Mac).                                                                                                    |                 |
| T T T T Paragraph                                                                                |                                                                                                    | <i>⊒ i</i> 23 ∧ |
| % D û q 🏟 🕾 🗏                                                                                    | ≣ Ξ Ξ Ξ Ξ Ξ T <sup>*</sup> T <sub>x</sub> θ <sup>ζ</sup> > *¶ ¶*                                                                                                    |                 |
| Ο f <sub>x</sub> ¶ " © 🕃 🕹                                                                       | HII HII HII HII HII HII HII HII HII HII                                                                                                    |                 |
| If you would like project sup<br>If the time slot is occupied y<br>If you sign up to the supervi | ervision 10 Oktober 2017 at 10.00–10.30 please sign up here<br>ou can sign up to the waiting list.<br>sion, and do not wish to use the time slot after all, please sign off so other students can attend |                 |

 Vælg periode for hvornår listen skal være tilgængelig, vælg hvor mange studerende der kan være på listen og hvor mange der må være på ventelisten (hvis 0 vælges oprettes der ingen venteliste).

| 2. | Sign Up Period                                                                          | ign Up Period                                                                                                    |  |  |  |
|----|-----------------------------------------------------------------------------------------|----------------------------------------------------------------------------------------------------|--|--|--|
|    | This section controls when peop                                                         | is section controls when people are able to add their names to the list, not the visibility of this item (the latter is set in step 5).                                                                         |  |  |  |
| 4  | <b>↓ ★</b> SignUp Period                                                                | List Opens 06/10/2017                                                                                                    |  |  |  |
| 3. | List Settings<br>Please specify the number of pl<br>If you set the Reserve List Size of | aces on this list and who can sign up to it<br>to a value greater than zero then users will be able to add their names to a reserve list when the main list becomes full                                        |  |  |  |
| 4  | X Number of Places                                                                      | 1                                                                                                    |  |  |  |
| 4  | 🖌 Ӿ Reserve List Size                                                                   | 3                                                                                                    |  |  |  |
|    | Options                                                                                 | <ul> <li>Show names on the list</li> <li>People on the main list can remove their name during the sign up period</li> <li>People on the reserve list can remove their name during the sign up period</li> </ul> |  |  |  |

5. Beslut om du vil oprette grupper på baggrund af tilmeldingerne. Vælg enten at oprette grupper nu, vælg eksisterende gruppe eller *None* hvis du slet ikke

ønsker en gruppe. Du skal også tage stilling til, om de studerende skal tilmeldes gruppen automatisk, eller om du vil gøre det manuelt når listen er komplet.

| 4. | Groups                                                                                                    |                                                                                                    |  |  |  |
|----|----------------------------------------------------------------------------------------------------|----------------------------------------------------------------------------------------------------|--|--|--|
|    | Use this section to configure whether (and how) this list should interact with a group in the course<br>If you don't want to link the list to a Group, then select 'None' in the first step and ignore the 'Populate<br>The list also displays the names of any existing groups in this course. If you want to associate this list |                                                                                                    |  |  |  |
|    | Group to Populate                                                                                                    | Create New Group on Submit 📀                                                                                                    |  |  |  |
|    | Populate Group Automatically                                                                                                    | • Yes 🔿 No                                                                                                    |  |  |  |
|    |                                                                                                    | If a group is selected and this step is set to 'Yes' then users will be automatic<br>someone else withdraws). Note that if a users subsequently withdraws (or<br>If you select 'No' you will have to return to the list after the closing date and |  |  |  |

6. Vælg om du vil vise din SignUp List for de studerende, om der skal holdes øje med visningerne og om du ønsker datorestriktioner på visningen af listen.

| 5. | Options                              |                                                                  |
|----|--------------------------------------|------------------------------------------------------------------|
|    | Permit Users to View this<br>Content | O Yes ○ No                                                       |
|    | * Track Number of Views              | Yes 💿 No                                                         |
|    | Select Date and Time<br>Restrictions | Display After 04/10/2017 III 10:19                               |
|    |                                      | Display Until 05/10/2017 📓 11:19                                 |
|    |                                      | Enter dates as dd/mm/yyyy. Time may be entered in any increment. |

7. Du kan også vælge at oprette flere lister på en gang. Her skal du klikke på *Batch Create* i toppen af siden. Create a SignUp List Use this page to create one list which The single SignUp list has an optiona If you need to create several similar l Batch Create

Happy Blackboarding og hav en god weekend.

Med venlig hilsen ST Learning Lab